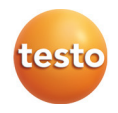

### testo Comfort Software Basic 5

Manual de instruções

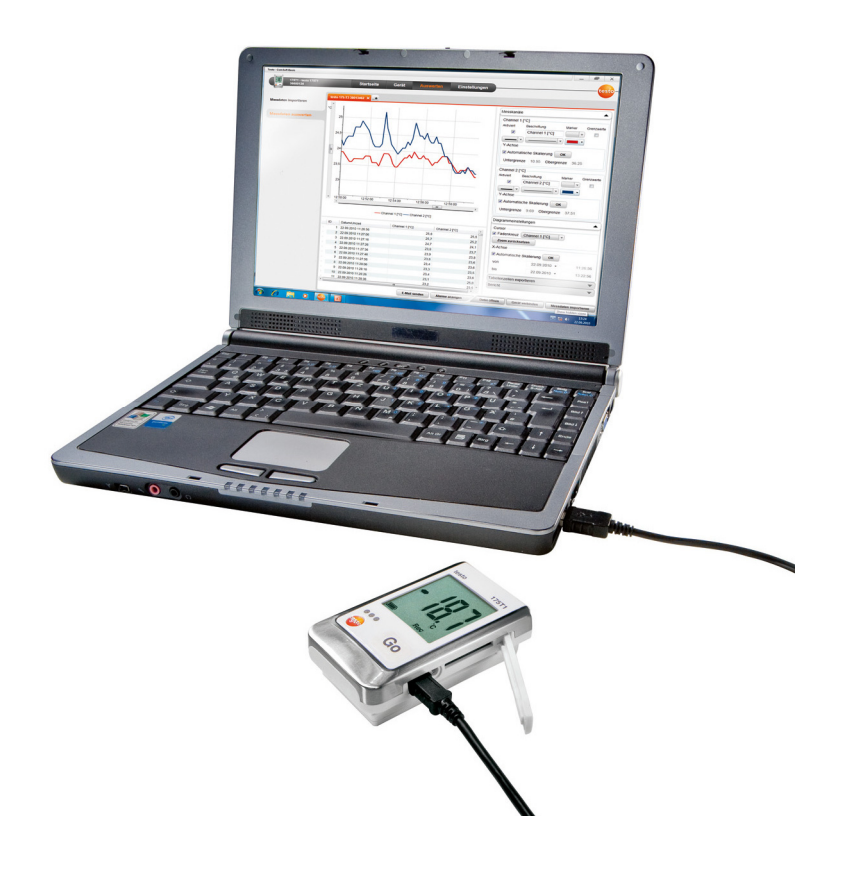

# 1 Índice

| 1 | Índio                   | Índice                          |    |  |  |  |
|---|-------------------------|---------------------------------|----|--|--|--|
| 2 | Sobre esta documentação |                                 |    |  |  |  |
| 3 | Especificações          |                                 |    |  |  |  |
|   | 3.1.                    | Utilização                      | 5  |  |  |  |
|   | 3.2.                    | Requisitos do sistema           | 5  |  |  |  |
| 4 | Os primeiros passos6    |                                 |    |  |  |  |
|   | 4.1.                    | Efectuar o download do software | 6  |  |  |  |
|   | 4.2.                    | Instalar o software/controlador | 6  |  |  |  |
|   | 4.3.                    | Iniciar o software              | 8  |  |  |  |
| 5 | Utiliz                  | zar o produto                   | 9  |  |  |  |
|   | 5.1.                    | Página inicial                  | 9  |  |  |  |
|   | 5.2.                    | Efectuar ajustes                | 9  |  |  |  |
|   | 5.3.                    | Conectar aparelho               | 10 |  |  |  |
|   | 5.4.                    | Configurar aparelho             | 12 |  |  |  |
|   | 5.5.                    | Importar dados de medição       | 15 |  |  |  |
|   |                         | Analiaar dadaa da madiaãa       | 40 |  |  |  |
|   | 5.6.                    | Analisar dados de medição       | 16 |  |  |  |
| 6 | 5.6.<br><b>Con</b> :    | selhos e assistência            |    |  |  |  |

## 2 Sobre esta documentação

### Utilização

- > Leia com atenção toda a documentação e familiarize-se com o manuseamento do produto antes de o utilizar. Tenha especialmente em conta as indicações de segurança e as notas de aviso, de modo a prevenir ferimentos e danos no produto.
- > Mantenha esta documentação à mão, de modo a poder consultá-la sempre que necessário.
- > Entregue-a aos próximos utilizadores deste produto.

Para trabalhar com o software pressupõem-se conhecimentos na utilização de sistemas operativos Windows®.

### Símbolos e convenções de escrita

| Símbolo | Significado                                               |  |  |  |  |
|---------|-----------------------------------------------------------|--|--|--|--|
| 1       | Nota: informações básicas ou complementares.              |  |  |  |  |
| 1<br>2  | Acção: vários passos, é importante respeitar a sequência. |  |  |  |  |
| >       | Acção: um passo ou passo opcional.                        |  |  |  |  |
|         | Resultado de uma acção.                                   |  |  |  |  |
| Menu    | Elementos da interface do programa.                       |  |  |  |  |
| [OK]    | Botões da interface do programa.                          |  |  |  |  |
|         | Funções/caminhos dentro de um menu.                       |  |  |  |  |
| ""      | Exemplos                                                  |  |  |  |  |

# 3 Especificações

## 3.1. Utilização

O testo Comfort Software Basic 5 destina-se à memorização, leitura e avaliação de valores de medição individuais e de séries de medição. A representação gráfica dos valores de medição é uma das principais funções do programa.

Os valores são medidos com os Testo data logger e transferidos para o PC via interface.

A leitura é realizada com a ajuda do testo Comfort Software Basic 5, o qual activa as interfaces e disponibiliza todas as funções.

## 3.2. Requisitos do sistema

### Sistema operativo

O software é compatível com os seguintes sistemas operativos:

- Windows® XP ServicePack 3 (SP3)
- Windows Vista
- Windows 7
- Windows 8, Windows 8 Pro, Windows 8 Enterprise
- · Outros: a pedido

### Computador

O computador deve satisfazer os requisitos do respectivo sistema operativo. Adicionalmente devem ser cumpridos os seguintes requisitos:

- Interface USB 1.1 ou superior
- Internet Explorer 5.0 SP1 ou superior
- mín. 2 GHz CPU
- Min. 1 GB di memoria RAM, consigliati 2 GB di memoria RAM
- As definições da data e hora são automaticamente transferidas pelo PC. O administrador deve assegurar que a hora do sistema seja regularmente comparada e actualizada com uma fonte horária fiável, de modo a assegurar a autenticidade dos dados de medição.

# 4 Os primeiros passos

## 4.1. Efectuar o download do software

- Se não desejar efectuar o download através da internet, também é possível encomendar o software testo Comfort Software Basic 5 em CD (n.° de artigo 0572 0580).
- Efectuar o download gratuito do software testo Comfort Software Basic 5 através da internet a partir de www.testo.com/download-center (registo obrigatório).
- 2. Guardar o ficheiro ZIP com o software.

## 4.2. Instalar o software/controlador

- Para a instalação, são necessários direitos de administrador.
- **1** Se já tiver instalado o Comfort Software da versão 3.4 ou 4.0, deve proceder da seguinte forma:
  - Actualizar o software existente. As actualizações podem ser descarregadas em www.testo.com/download-center.
  - 2. Instalar o Comfort Software 5.
  - 3. Apagar as conexões dos aparelhos na área do arquivo e criar de novo via Autodect. Ver manual de instruções Comfort Software 3.4.
- 1. Seleccionar a pasta onde o ficheiro Zip descarregado foi guardado e descompactar o ficheiro Zip.

Ou

- 1. Inserir o CD do programa na unidade de CD-ROM do computador.
- 2. Executar o ficheiro Setup.exe.
- 3. Seguir as indicações do assistente de instalação.

Durante a instalação no sistema operativo Vista deve ter-se atenção aos seguintes pontos:

- A janela Controlo da Conta de Utilizador abre:
  - > Clicar em [Continuar].
- A janela Segurança do Windows abre:
  - > Seleccionar Instalar software do controlador.

4. Clicar em [Concluir] para terminar a instalação do software.

Após concluir a instalação do software é necessário conectar o aparelho ao PC para dar continuidade à instalação dos controladores.

- 5. Conectar o aparelho ao PC com o cabo USB.
- A ligação é estabelecida.
- A instalação dos controladores é executada automaticamente.
- Para o Windows XP: após a instalação do software, cada porta USB, onde os Datalogger devem ser conectados ao PC, tem que ser desbloqueada pelo administrador:
  - 1. Conectar o Datalogger à porta USB desejada.
  - 2. Instalar controlador 175\_176.
  - > O Datalogger pode ser conectado e utilizado, sem direitos de administrador, na porta USB desbloqueada.

Após a desinstalação do Comfort Software 5 é necessário desinstalar manualmente os controladores.

Em alguns casos pode acontecer que o controlador do aparelho não seja automaticamente identificado. Neste caso deve-se proceder da seguinte forma:

#### Windows XP:

- A janela Novo hardware encontrado abre.
- 1. Seleccionar Não, não agora e clicar em [Avançar].
- 2. Seleccionar Instalar o software automaticamente e clicar em [Avançar].

Se o controlador não for detectado automaticamente:

- > Inserir o caminho do controlador: pasta Testo USB Driver.
- 3. Clicar em [Concluir].

### Windows Vista / Windows 7:

- A janela Novo hardware encontrado abre.
- 1. Seleccionar Procurar e instalar controlador e clicar em [Continuar].

Se o controlador não for detectado automaticamente:

- Seleccionar Procurar controlador no computador e clicar em [Procurar]. Inserir o caminho do controlador: pasta Testo USB Driver.
- A janela Segurança do Windows abre:
- 2. Seleccionar Instalar software do controlador.
- 3. Clicar em [Fechar].

## 4.3. Iniciar o software

### Iniciar o Comfort Software

- A interface de utilizador do software é aberta no idioma do sistema operativo, desde que este seja suportado. Se o idioma do sistema operativo não for suportado, o idioma padrão da interface do utilizador é o inglês.
- Clicar em [Iniciar] | Programas (Windows XP) ou Todos os programas (Windows Vista, Windows 7) | Testo | Comfort Software.
  - No Windows Vista é aberta a janela Controlo da Conta de Utilizador durante o primeiro arrangue do software.
    - > Clicar em Permitir.

# 5 Utilizar o produto

## 5.1. Página inicial

Após o arranque do testo Comfort Software Basic 5 é visualizada a página inicial.

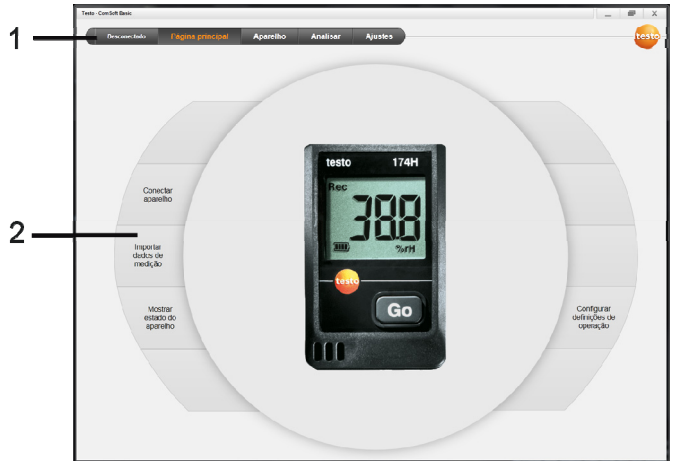

- 1 Barra de menus com indicação de estado (esquerda)
- 2 Acesso rápido com pré-visualização

**1** Se nenhum aparelho estiver conectado ao software, como pré-visualização é visualizada a página de ligação.

# 5.2. Efectuar ajustes

- A interface de utilizador do software é aberta no idioma do sistema operativo, desde que este seja suportado. Se o idioma do sistema operativo não for suportado, o idioma padrão da interface do utilizador é o inglês.
- 1. Seleccionar o menu Ajustes.
- 2. Seleccionar o idioma pretendido.
- 3. Clicar em [Guardar].
- 4. Encerrar o software.
- 5. Iniciar o software.
- A interface de utilizador do software abre no idioma ajustado.

## 5.3. Conectar aparelho

- ✓ O aparelho está conectado ao PC.
- > Seleccionar na página inicial Conectar aparelho ou no menu Aparelho | Seleccionar aparelho.
- Os aparelhos são indicados com figura e designação de tipo.

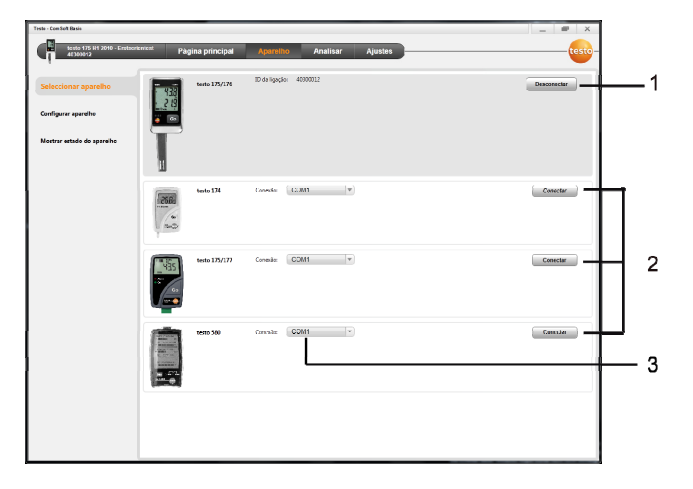

- 1 Os data logger (0572 1560, 0572 6560, 0572 1751-1754, 0572 1761-1767) são apenas indicados se estiverem conectados com o PC.
- 2 Os data logger (0563 1741, 0563 1754-1761, 0563 1771-1775, 0554 1778) são indicados por defeito sempre que iniciar o software.
- 3 Seleccionar o campo de selecção para todos os data logger (2) e as respectivas portas COM.

### Para data logger (0572 1560, 0572 6560, 0572 1751-1754, 0572 1761-1767)

- 1. Seleccionar o aparelho e clicar em [Conectar].
- 1

•

1

Só pode estar conectado um aparelho de cada vez.

- O aparelho é visualizado na indicação de estado, à esquerda da barra de menus.
- [Conectar] altera para [Desconectar].
- Aparelho | Monstrar estado do aparelho é visualizado.

A indicação de estado tem uma função puramente 1 informativa. Os valores não podem ser editados.

### Para data logger (0563 1741, 0563 1754-1761, 0563 1771-1775, 0554 1778)

- 1. Seleccionar a porta COM (maioritariamente a porta COM com o n.º mais alto, caso contrário ver o ponto mais abaixo "Se a conexão não for possível").
- 2. Seleccionar o aparelho desejado e clicar em [Conectar].

Só pode estar conectado um aparelho de cada vez.

- O aparelho é visualizado na indicação de estado, à esquerda da barra de menus.
- [Conectar] altera para [Desconectar].
- Aparelho | Monstrar estado do aparelho é visualizado.

1 A indicação de estado tem uma função puramente informativa. Os valores não podem ser editados.

Se a conexão não for possível:

No Windows XP:

1. Seleccionar Iniciar | Definições | Painel de Controlo | Sistema | Hardware | Gestor de Dispositivos.

No Windows Vista:

1. Seleccionar Iniciar | Painel de Controlo | Sistema e Manutenção | Gestor de Dispositivos

### No Windows 7:

- 1. Seleccionar Iniciar | Painel de Controlo | Sistema e segurança | Sistema | Gestor de dispositivos.
- 2. Clicar em Portas COM e LPT.
- Os registos desta categoria são visualizados.
- 3. Procurar pelos registos "Testo ..." aos quais segue um n.º de interface COM.
- 4. Este n.º de interface COM individual deve ser seleccionado no campo de selecção (3).
- 5. Clicar em [Conectar].

 Este n.º de interface COM só permanece igual se tiver conectado/desconectado a interface USB sempre na mesma porta USB.

## 5.4. Configurar aparelho

|                           | Gravação                                                                |                           |          |                         |                                                                                | M                                     | odelo                               |
|---------------------------|-------------------------------------------------------------------------|---------------------------|----------|-------------------------|--------------------------------------------------------------------------------|---------------------------------------|-------------------------------------|
| onfigurar aparelho        | Critérios de Start                                                      |                           |          |                         | Critérios de Stop                                                              |                                       | Selecciona                          |
|                           | <ul> <li>Tempo de início</li> </ul>                                     |                           | 07/12/2  | 8010 • 15:04:39         | Memória chela                                                                  |                                       |                                     |
| ostrar estado do aparelho | <ul> <li>Botão Start do aparelho: ma<br/>Software Start     </li> </ul> | anter premido durante 3 s | egundos  |                         | <ul> <li>Memoria tampao circular</li> <li>N.º de valores de medição</li> </ul> |                                       | GL                                  |
|                           | Intervalo de medição                                                    |                           |          |                         | Jnidade                                                                        |                                       | _                                   |
|                           | Horas                                                                   | Minutos                   | Segundos | •                       | Temperatura                                                                    | Int                                   | lormacões                           |
|                           | 0 *                                                                     | 0 -                       | 10 *     |                         | 'C 'F                                                                          |                                       | Condicão                            |
|                           | Intervalo de medição                                                    |                           | A        |                         | Humidade                                                                       | 8                                     | lelecciona                          |
|                           | Horas                                                                   | Minutos                   | segundos | 5                       | %Hr td *C g                                                                    | m3                                    | meciçao.                            |
|                           | Definições do canal                                                     |                           |          |                         |                                                                                | 2                                     | ntervalo ce<br>ravação p<br>nedição |
|                           | 1                                                                       |                           |          | 2                       |                                                                                | a a a a a a a a a a a a a a a a a a a | ntervalo de<br>Jual é med           |
|                           | Designação do canal                                                     | Taupunkt                  |          | Designação do canal     | Temperatur                                                                     | c                                     | licio de gra                        |
|                           | Tipo de sensor                                                          | Feuchtefühler             | •        | Tipo de sensor          | NTC (intern)                                                                   |                                       | uardados                            |
|                           | Valor limite inferior [%Hr]                                             |                           | 0.0      | Valor limite interior [ | °C]                                                                            | 6.5                                   | Unidade g                           |
|                           | Valor limite superior [%Hr]                                             |                           | 35.0     | Valor limite superior [ | *C1                                                                            | 14.0 A                                | justar as g<br>odos os ca           |
|                           | · · · · · · · · · · · · · · · · · · ·                                   |                           |          |                         |                                                                                |                                       | Definiçõe                           |
|                           |                                                                         |                           |          |                         |                                                                                | -                                     | farcar um<br>fectuar os             |

- O aparelho está conectado ao testo Comfort Software Basic 5 e é indicado na linha de estado, ver Conectar aparelho página 10.
- ✓ O aparelho não se encontra no modo Rec. Event. clicar em [Parar medição].

- Seleccionar a partir da página inicial Configurar definições de operação ou através do menu Aparelho | Configurar aparelho | Definições de operação.
- 2. Efectuar os ajustes pretendidos (específicos para cada aparelho) para
- · Critérios de Start
  - Tempo de início: o aparelho inicia no tempo predefinido.
  - Botão Start do aparelho: premir [Go] durante mais de 3 segundos.
  - Software Start: clicar em [Iniciar medição].
  - Fórmula: Através da activação da fórmula, os processos específicos podem ser definidos como momento de iniciação da medição. Para cada canal de medição pode ser definida uma fórmula, a qual pode ser adicionalmente conectada via operadores. O aparelho apenas inicia a medição após ultrapassar o valor limite da fórmula inserida. A medição termina apenas se for terminada pelo software: clicar em [Parar medição].
- Critérios de Stop
  - Memória cheia: o aparelho termina a medição assim que a memória estiver cheia.
  - Memória tampão circular: assim que a memória estiver cheia o aparelho sobrescreve primeiro os valores de medição mais antigos. A medição termina apenas se for terminada pelo software: clicar em [Parar medição].
  - N.º de valores de medição: o aparelho termina a medição assim que for atingido o n.º predefinido de valores de medição.
- O ciclo de gravação define o ritmo no qual os valores de medição são guardados. O ciclo de gravação deve ser um múltiplo do intervalo de medição.
- O intervalo de medição define o ritmo com o qual os valores de medição são determinados e (p. ex. no visor) podem ser indicados.
- A unidade determina a unidade na qual os valores de medição são recolhidos e indicados no visor.

 Definições do canal: definir a designação do canal e os valores limite.

Com os sensores conectados: seleccionar o tipo de sensor (sonda).

No caso das ligações munidas de tampões cegos: seleccionar desligado.

No caso de sensores (sondas) conectados, o n.º do canal refere-se ao n.º de conexão que está impresso na caixa do aparelho.

Sem atribuição do tipo de sensor à ligação correcta do aparelho, este não recolhe quaisquer valores de medição.

- 3. Mudar para o separador Configuração do aparelho.
- Inserir o nome do aparelho (máx. 15 caracteres) e a descrição (específica do aparelho máx. 70 ou 265 caracteres) e efectuar ajustes na indicação.
- 5. Clicar em [Transferir para o aparelho].
- A configuração está concluída.
- > Se no critério de início do "Software Start" tiver sido seleccionado: clicar em [Iniciar medição].

#### Modelos

Com a ajuda dos modelos é possível guardar as definições de configuração para outras configurações de aparelhos.

- 1. Inserir texto no ponto Seleccionar modelo.
- 2. Clicar em [Guardar como modelo].

Para aceder a uma configuração guardada:

- 1. Seleccionar o modelo pretendido no campo de selecção.
- As definições guardadas são indicadas.
- 2. Clicar em [Transferir para o aparelho].
- Os ajustes são transferidos para o data logger.

## 5.5. Importar dados de medição

### Do aparelho

- ✓ O aparelho está conectado ao PC e recolheu dados de medição.
- Seleccionar a partir da página principal Importar dados de medição ou através do menu Analisar | Importar dados de medição | Importar dados de medição.
- Informações detalhadas como, por exemplo, o nome do aparelho, n.º de série e local/ponto de medição são indicadas.

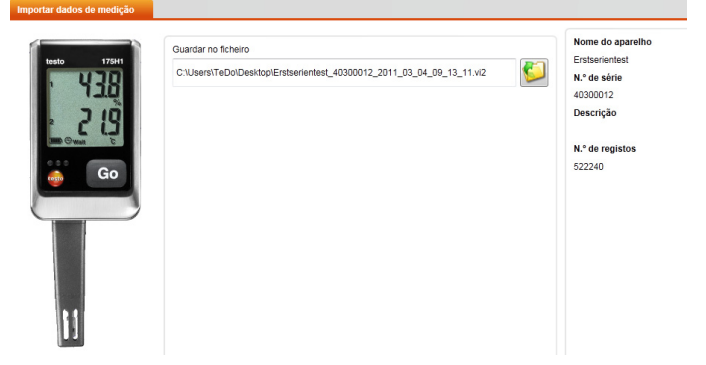

- Clicar em cima do símbolo da pasta para seleccionar o caminho no qual pretende guardar os dados de medição.
- 3. Clicar em [Importar].
- A vista avança para o separador Histórico de importação.
- A barra de estado da importação actual e importações anteriores são indicadas.
- Após a importação completa dos dados de medição, a indicação avança para Analisar.

### Do cartão SD

- ✓ Os dados de medição foram copiados para o cartão SD, ver manual de instruções do aparelho.
- ✓ O cartão SD está conectado ao PC.
- 1. Seleccionar o menu Analisar | Analisar dados de medição.
- 2. Clicar em [Abrir ficheiro].

- 3. Seleccionar o cartão SD.
- 4. Seleccionar o tipo de ficheiro SD Card (\*.\*).

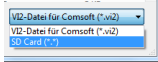

- 5. Seleccionar o ficheiro com os dados de medição pretendidos.
- 6. Clicar em [Abrir].
- Os dados de medição são visualizados na forma de representação pretendida.
- Guardar os dados de medição no formato de ficheiro .vi2: Clicar em [Guardar como].

## 5.6. Analisar dados de medição

 Os dados de medição foram importados, ver Importar dados de medição página 15.

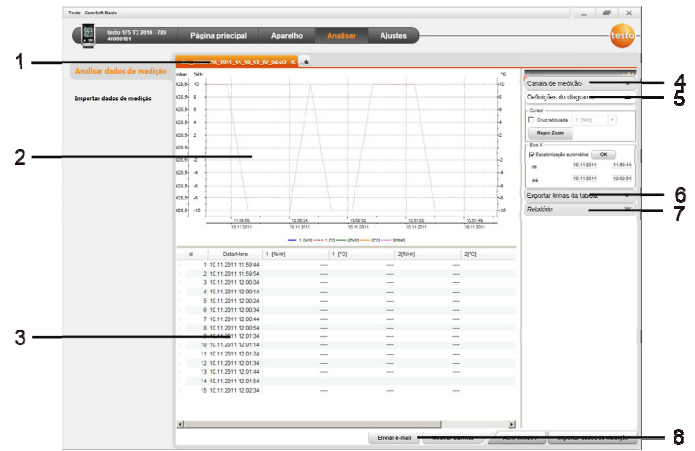

1. Seleccionar o menu Analisar | Analisar dados de medição.

- 1 Indicação do nome do ficheiro aberto. Através dos separadores é possível editar várias sequências de dados de medição.
- 2 Representação dos dados de medição em forma de diagrama.
- 3 Representação dos dados de medição em forma de tabela. Para a apresentação dos alarmes: clicar em [Mostrar alarmes].
- Clicar no botão para abrir o menu "Definições do diagrama".
- 4 Efectuar os ajustes para os canais de medição.

- 5 Efectuar os ajustes para o diagrama. Ampliar e reduzir o tamanho da imagem no diagrama com a roda do rato.
- 6 Exportar os dados de medição seleccionados para um novo protocolo ou para uma área de transferência.
- 7 Imprimir ou exportar o relatório.

1

Com a função [Imprimir relatório] podem ser efectuados ajustes na forma do relatório e através da função [Iniciar exportação] é guardado um formato padrão do relatório e o ficheiro pode ser guardado directamente.

- Para o formato de exportação html é possível exportar 50000 valores de medição por ficheiro.
   Para o formato de exportação xls é possível exportar por folha de tabela 65000 e por ficheiro Excel 650000 valores de medição. Se o n.º de valores de medição for superior ao valor máximo possível por ficheiro, o sistema cria automaticamente outros ficheiros.
- Enviar os dados de medição por e-mail: clicar em [Enviar email].

No PC tem que estar instalado um programa de e-mail.

# 6 Conselhos e assistência

## 6.1. Perguntas e respostas

| Pergunta                                                                                                    | Possíveis causas / Solução                                                                                                    |  |  |  |  |
|----------------------------------------------------------------------------------------------------|----------------------------------------------------------------------------------------------------|--|--|--|--|
| Aparelho não responde                                                                                                    | Esta mensagem é visualizada se<br>o programa de PC não conseguir<br>comunicar com o aparelho de<br>medição conectado ou se o aparelho<br>de medição não responder.            |  |  |  |  |
|                                                                                                    | • Verificar se o aparelho está ligado.                                                                                                    |  |  |  |  |
|                                                                                                    | <ul> <li>Verificar o cabo de ligação.</li> </ul>                                                                                                    |  |  |  |  |
|                                                                                                    | <ul> <li>O aparelho é alimentado com uma<br/>corrente eléctrica suficiente?</li> </ul>                                                                                        |  |  |  |  |
|                                                                                                    | <ul> <li>O cabo de ligação está conectado<br/>na porta COM correcta?</li> </ul>                                                                                               |  |  |  |  |
| Não é possível conectar o aparelho ao software.                                                                                               | <ul> <li>Desinstalar o software e o<br/>controlador USB testo 175-176.</li> </ul>                                                                                             |  |  |  |  |
|                                                                                                    | <ul> <li>Instalar o software no utilizador do<br/>Windows Administrator.</li> </ul>                                                                                           |  |  |  |  |
|                                                                                                    | Pode ser eventualmente<br>necessário activar este<br>utilizador nos sistemas<br>Windows Vista e Windows 7.                                                                    |  |  |  |  |
| Nome inválido: os<br>caracteres: !,?,*,:,\ não<br>podem ser utilizados para<br>o nome do local/ponto de<br>medição e para o nome da<br>pasta. | Atribua um nome e evite estes<br>caracteres especiais.                                                                                                    |  |  |  |  |
| Já existe uma definição do<br>aparelho com este nome:<br>p. f. escolha outro nome.                                                            | Para a configuração do aparelho é<br>necessária a atribuição de nomes<br>inequívocos. Neste contexto,<br>aparelhos diferentes não podem estar<br>registados com o mesmo nome. |  |  |  |  |

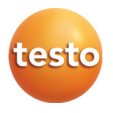